#### 博碩士論文上傳說明會 🕴 電子論文加工

# 插入 DOI 碼

- DOI (Digital Object Identifier) 為國際參考文獻格式(如: APA、 Chicago style...)與國際指標資料庫(如: WOS、Scopus...)之標準 規範與檢索書目欄位。
- 在論文提交系統「輸入論文資料」中第二個欄位,可取得論文 DOI碼。

| 登入系統                                                                                                    | 輸入論文資料 設定口試委員名單 上傳論文 選擇是否授權 送出審核 |  |  |  |  |  |  |  |  |
|----------------------------------------------------------------------------------------------------|----------------------------------|--|--|--|--|--|--|--|--|
| 請輸入您的論文基本資料!<br>備註及備用信箱為非必備欄位,摘要(中/英)可擇一輸入,其他皆為必填欄位<br>外籍生若無中文論文名稱,請將英文名稱填入,若無中文摘要及中文關鍵字 點選「複製」按鈕即可 完整複製 DOI 碼                                                                                 |                                  |  |  |  |  |  |  |  |  |
| 系統識別號                                                                                                    | U0204-1804201916375000           |  |  |  |  |  |  |  |  |
| *DOI doi:10.2150/Airititest201900035 複製<br>DOI是數位物件辨識碼(Digital Object Identifier)的簡稱,為物件在網路上的唯一識別碼並可用於永久連結。為了提升您學位<br>論文的國際能見度及影響力,請完整複製上述藍色DOI碼(包含doi:)於電子/紙本論文右下角(相關設定請參考貴校圖書館說<br>明文件), 謝謝! |                                  |  |  |  |  |  |  |  |  |
| 請務                                                                                                    | 必完整複製藍色 DOI 碼(含開頭 doi:)          |  |  |  |  |  |  |  |  |

博碩士論文上傳說明會 | 電子論文加工

## 插入 DOI 碼操作說明

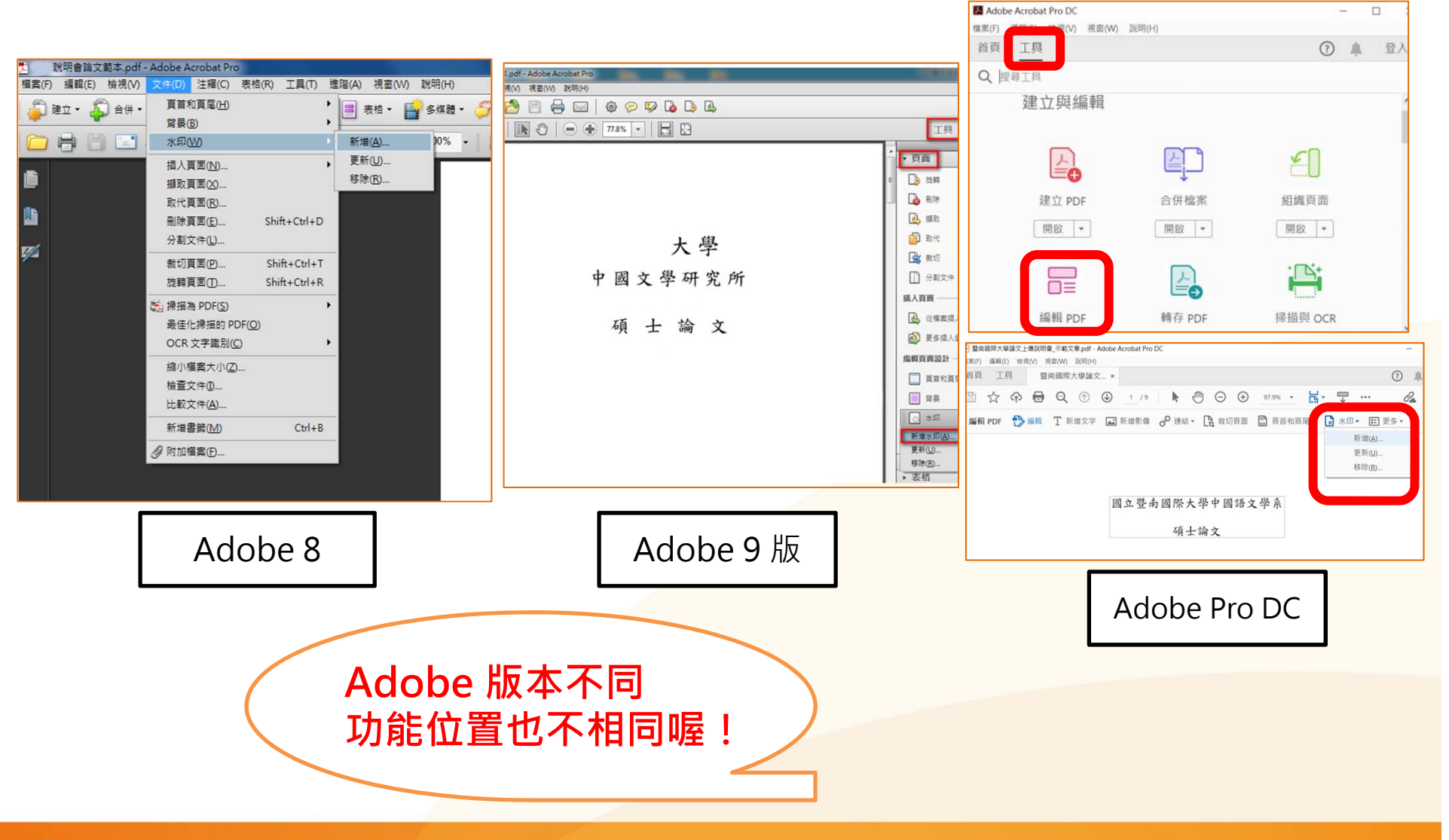

#### 電子論文加工 博碩士論文上傳說明會 obe Acrobat Pro DC 插入 DOI 碼操作說明 <u>編輯(F)</u> 檜視(V) 視窗(W) 說明(H) 工具 (?) 登入 Q 搜尋工具 建立與編輯 • 請將PDF檔開啟 <u>S</u> 工具→編輯PDF→水印→ 建立PDF 合併檔案 組織頁面 開啟 💌 開啟 🔻 開啟 ▼ + 🖓 + • 在文字欄位貼上DOI碼 編輯 PDF 轉存 PDF 掃描與 OCR 開啟 💌 開啟 💌 開啟 💌 暨南國際大學論文上傳說明會\_示範文章.pdf - Adobe Acrobat Pro DC 編輯(E) 檢視(V) 視窗(W) 說明(H) • 不透明度:100% (?) 首頁 丁具 暨南國際大學論文... × □ ☆ ゆ 日 Q ① Q 1/9 ▶ ① ○ 日 位置:看起來在頁面之下 編輯 PDF 🔁 編輯 T 新增文字 🛋 新增影像 🔗 連結 🛛 🖹 裁切頁面 🖺 頁首和頁I 🔓 水印 🔹 更多 🕶 新增(A). 垂直距離:1公分,底部 更新(U).. 移除(R). • 水平距離:1公分,右邊 國立暨南國際大學論文上傳說明會示範文章 Submission of Theses/ Dissertations

新增水印

• 大小:12

#### 博碩士論文上傳說明會 電子論文加工

### 插入 DOI 碼操作說明

- 請將PDF檔開啟
- 工具→編輯PDF→水印
   →新增水印
- 在文字欄位貼上DOI碼
- 大小:**12**
- 不透明度:**100%**

oiriti 華藝數位

- 位置:看起來在頁面之下
- 垂直距離:1公分,底部
- 水平距離:1公分・右邊

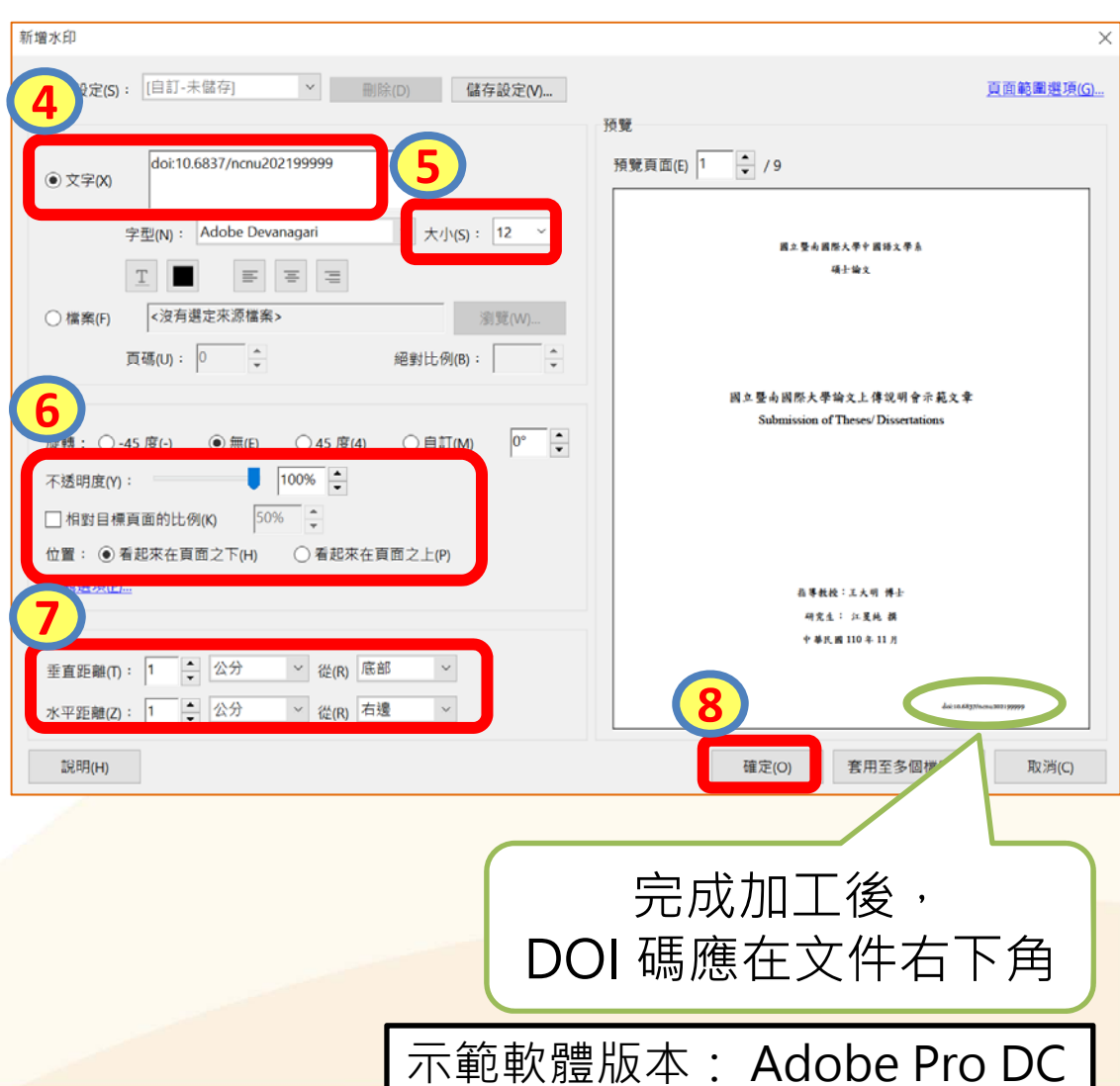

13

### 博碩士論文上傳說明會 電子論文加工

### 文件保護設定

1.開啟PDF

- 2.工具→保護→進階選項→密碼加密
- 3. V限制編輯和列印文件→
  - 允許列印:<u>高解析度</u>→
  - 允許變更:<u>無</u>→
  - V<u>為視力不佳者啟用螢幕閱讀程式</u> 裝置的文字協助工具→
  - <u>變更權限密碼(可自行輸入)→</u>
  - ●<u>加密所有文件內容</u>

oiriti 華藝數位

| ▶ 暨南國際大學論文上傳說明會_示範文章.pdf - Adobe Acrobat Pro I |        |        |
|------------------------------------------------|--------|--------|
| (F) 編輯(F) 檢視(V) 視窗(W) 說明(H)                    |        |        |
| 1 工具 暨南國際大學論文                                  | ?      | 登入     |
| Q 搜尋工具                                         |        |        |
|                                                |        | ^      |
| 保護與標準化                                         |        |        |
|                                                |        |        |
| 2                                              | L      |        |
|                                                |        |        |
| 保護標標記密文                                        | PDF 標準 |        |
| 開啟 ▼     新增 ▼                                  | 新增 💌   |        |
|                                                |        |        |
|                                                |        | $\sim$ |

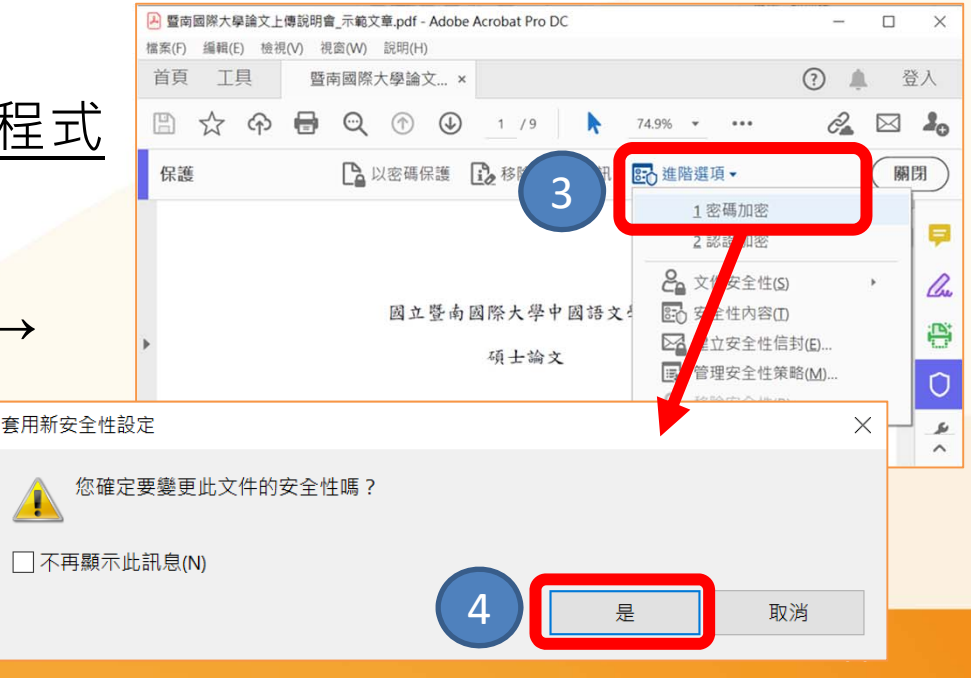

#### 博碩士論文上傳說明會 電子論文加工

### 文件保護設定

|                                                  |                         |              |          | 🕒 暨南國際大學論文上傳說明會_示範文章.pdf (已保護) - Adobe Acrobat P 🦳 — |      |            |                |              |      | -   |
|--------------------------------------------------|-------------------------|--------------|----------|------------------------------------------------------|------|------------|----------------|--------------|------|-----|
|                                                  |                         |              |          |                                                      |      | 梘(V) 視窗(W) | ) 說明(H)        |              |      |     |
|                                                  |                         | !注意!         |          | 首頁                                                   | 工具   | 暨南國際       | 《大學論文… ×       |              | ?    | *   |
| 密碼安全性 - 設定                                       |                         | 請勿勾選         | ×        |                                                      | ተ ጉ  | <b>-</b>   | 1 / 9          | 53.3% •      | •••  | Ĉ,  |
| 文件開啟                                             | 要求                      | 密碼來開啟        | 文件       | 保護                                                   |      | 以密碼保護      | <b>〕</b> 移除隱藏的 | 資訊 💽 進       | 階選項▼ | , ( |
| 要求密碼來開啟文件(0)                                     |                         |              | 土江体      |                                                      |      |            |                |              |      |     |
| <ul><li>、注册版公编(3).</li><li>開啟此文件不需要密碼。</li></ul> | $\sim$                  |              | ▲ 小計寺    |                                                      | 設定   | 定完成        | ・請記            | 得            | く    |     |
| 權吗                                               |                         |              |          |                                                      | - 點3 | 題「存        | 檔」喔            | ! >          |      |     |
| 5 风雨和雪子。如果需要變更                                   | ē這些設定,您需要輸入密碼(R)。       |              |          |                                                      | ~    | <u></u>    | ٢              |              |      |     |
| 允許列印(N): 高解析图                                    | E                       | ~            |          |                                                      |      |            |                |              |      |     |
| 允許變更(W): 無                                       |                         | $\checkmark$ |          |                                                      |      |            |                |              |      |     |
| □ 啟用複製文字、影像和其它內容(                                | Ξ)                      |              |          |                                                      |      |            |                |              |      |     |
| ✓ 為視力不佳者啟用螢幕閱讀程式報                                | 责置的文字協助工具(V)            |              |          |                                                      |      |            |                |              |      |     |
| 燮更權限密碼(P):                                       | (可自訂密码                  | 馬)           | <b>₫</b> |                                                      | 國立   | 暨南國際ノ      | 大學論文上傳         | 說明會示範文       | (章   |     |
| 躍頂                                               | •                       | -            |          |                                                      |      | Submissio  | n of Theses/ D | issertations |      |     |
| ー へ<br>相容性(R): Acrobat 7.0 和更高版本                 | ✓ 加密等级: 128-bit AF      | :5           |          |                                                      |      |            |                |              |      |     |
|                                                  |                         |              |          |                                                      |      |            |                |              |      |     |
| ○ 加密除元資料以外的所有文件內容                                | 相容於 Acrobat 6 和更高版本)(M) |              |          |                                                      |      |            |                |              |      |     |
| ○ 僅加密檔案附件 (相容於 Acrobat 7 5)                      | 和更高版本)(F)               |              |          |                                                      |      |            |                |              |      |     |
| ① 文件所有內容均將加密,搜尋引                                 | 擎將無法存取文件元資料。            |              |          |                                                      |      |            |                |              |      |     |
| 說明                                               |                         | 7<br>確定      | 取消       |                                                      |      |            |                |              |      |     |